# LDAP v3 szolgáltatások

#### <u>LDAP</u>

- Az LDAP a Lightweight Directory Access Protocol rövidítése, amely egy szabványos címtár elérési protokoll.
- Katalógus szolgáltatás csak olvasni, lekérdezni képes, addig az LDAP írni is, módosíthatja az NDS adatokat.
- Integrálható a "Katalógus szolgáltatásokkal"
- Az LDAP implementáció az NDS-ben lévő LDAP objektumokon keresztül működik. A NwAdmin segítségével meghatározhatjuk az összes tulajdonságot, amelyet az NDS-ből az LDAP-on keresztül el lehet érni.
- SSL alapú kommunikáció is használható

#### <u>LDAP</u>

- A szerver oldalon el kell indítani az LDAP.NLM-et.
- Az LDAP kliens információkat akar megszerezni az NDS-ből, amihez jogosultságokkal kell rendelkeznie, az NDS hitelesített kapcsolatot tud csak elfogadni.

#### LDAP Felhasználói hitelesítés

- Felhasználói hitelesítés típusai:
  - [Public] user (Anonymous)
    - •Név és jelszó nélküli bejelentkezés
    - •[Public] objektum jogaival rendelkezik
    - •Objektum tulajdonságokhoz nem fér hozzá
  - Proxy user
    - LDAP szolgáltatásokhoz használatos NDS user
    - •Név és jelszó nélkül használható
    - •Teljes lekérdezés lehetősége az NDS egészére ill. egy részére
    - •LDAP groupobjektumon keresztül szűkíthetők a jogok
    - •Egy LDAP group $\rightarrow$ egy NDS Proxy user

#### NDS user

- •LDAP kliens hitelesítése NDS beállításai alapján
- Jelszó és a kommunikáció titkosításához SSL protokoll alkalmazása javasolt

#### LDAP telepítés, beállítás

- Az általános beállítások
- legfontosabbak, a kiszolgáló objektum neve, az LDAP Group objektum neve.

| General                                                                          |                                                                                            |
|----------------------------------------------------------------------------------|--------------------------------------------------------------------------------------------|
| <u>H</u> ost Server:<br>LDAP <u>G</u> roup:                                      | FS1.servers LDAP Group - FS1.servers                                                       |
| Search <u>E</u> ntry Limit:<br>Search <u>T</u> ime Limit:<br><u>B</u> ind Limit: | 500       entries         3600       seconds         0       binds (0 for unlimited binds) |
| Idle Timeout:                                                                    | 0 seconds (0 for no timeout)                                                               |
| TCP Port:                                                                        | 389                                                                                        |
| SSL Port:                                                                        | 636                                                                                        |
| SSL <u>C</u> ertificate:                                                         | ᄩ                                                                                          |
|                                                                                  | <u>R</u> eset Defaults                                                                     |

- A Log File Options és a Screen Options azokat a beállításokat szabályozza, amelyek a napló fájlba és amelyek az LDAP szerver képernyőjére kerüljenek.
- A napló fájl helye a SYS:ETC
- Katalógusok is használhatók az LDAP lekérdezések gyorsítására. A konfiguráció a Catalog Usage és a Catalog Schedule paramétereivel állítható be.
- Az LDAP Katalógus frissítési paraméterei megegyeznek a Katalógus frissítési paramétereivel.
- A Katalógusban meghatározott szűrési, és jog korlátozási feltételek természetesen érvényesek az LDAP lekérdezés számára is.

### LDAP Group objektum konfigurálása

- Az LDAP Group (csoport) objektum tartalmazza az osztály és attribútum összerendeléseket, valamint a védelmi konfigurációt.
- Az általános beállítások a General lapon állíthatók be.

- A Suffix mező kiválaszthatóan azt a fa részt adja meg, ahova a keresést engedélyezzük.
- A Referral mezőbe egy másik LDAP szerver URL nevét adhatjuk meg

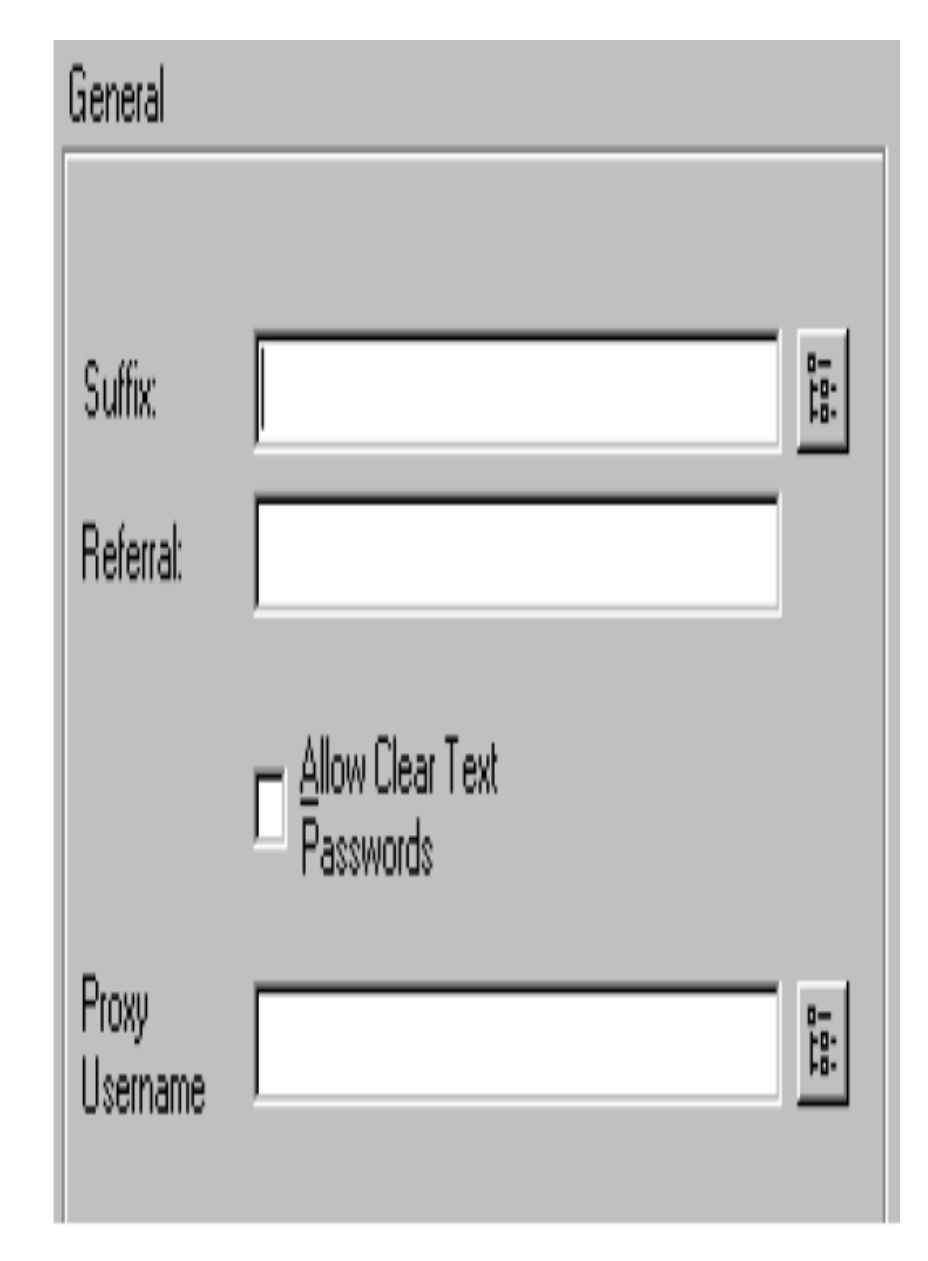

- Egy Acces By listában foglaljuk össze a jogosultsági korlátozásokat, amelyek életbe lépnek a megadott objektumok vagy tulajdonságlistájuk elérése közben.
  - **Everyone**: azaz bárki, beleértve az anonymous hozzáférést is.

- **Self**: a saját objektuma számára képes az attribútumok között lekérdezni.

 - LDAP Disthinguised Name: az NDS fában kijelölt objektum számára, melyet LDAP formátumban kell megadnunk, a keresési paraméterek figyelembe vételével. N D S

- **IP address**: kiválasztott cím, vagy címtartomány kijelölésére is van mód, mely segítségével fizikailag korlátozhatjuk a hozzáférést. (pl. 135.12.\*.\*)

## Keresési karakterek az LDAP rendszerben

 Az Access By listában megadhatunk speciális karaktereket, melyeket az LDAP lekérdezés kereső karakterekként értelmez.

| \         | Másképpen, mint esc karakter volt már szó róla, ha a speciális |
|-----------|----------------------------------------------------------------|
|           | karaktereket mint karakter akarjuk használni és nem mint       |
|           | vezérlő vagy kereső karakter, a visszafelé-perjelet kell       |
|           | használnunk a karakter előtt.                                  |
| •         | A pont használható bármely karakter jelölésére, kivéve az új   |
|           | sor karaktert (NEWLINE).                                       |
| ^         | A hiányjel a sor elejének egyezőségét jelenti.                 |
| \$        | A dollár jel a sor végi egyezőséget jelenti.                   |
| [string]  | A kapcsos zárójelek közötti karakter, vagy karakterek          |
|           | bármely karakter egyezőségét jelenti.                          |
| [^string] | A kapcsos zárójelek közötti karakter, vagy karakterek,         |
|           | amelyeket a hiányjellel kezd bármely karakter kizárását        |
|           | jelenti.                                                       |
| [a-d]     | A kötőjel két ASCII karakter között az összes kódtáblában      |
|           | foglalt karaktert jelenti a két karakter között.               |
| r*        | Egy csillag egy karakter után a karakter nulla vagy több       |
|           | egymás utáni előfordulását igényli.                            |
| r+        | Egy plusz jel egy karakter után a karakter egy vagy több       |
|           | egymás után következő előfordulását igényli.                   |
| char      | A speciális karaktereket leszámítva a karaktert jelenti. (A    |
|           | speciális karakterek az előbb említettek.)                     |

Hozzáférési jogok

- Az Access By listában megadhatjuk a jogokat is
- A megadott jogok természetesen csak az Access To listában megadott objektumokra érvényes.

| None    | A hozzáférési jogok megvonása.                      |
|---------|-----------------------------------------------------|
| Compare | Összehasonlítás, az objektum tulajdonságok          |
|         | értékeinek egy megadott értékkel való               |
|         | összehasonlítása, de nem jelenti az objektumok      |
|         | keresését.                                          |
| Search  | Keresés, az objektumok és tulajdonságaik keresését  |
|         | jelenti, de nem jelenti az olvasást.                |
| Read    | Olvasás, az objektumok és tulajdonságok értékeinek  |
|         | olvasása, keresése, összehasonlítása.               |
| Write   | Írás, az objektumok és tulajdonságaik írásához jog. |

### <u>Access To beállítása</u>

 Az Access To lista beállítása megadja azok körét, akik hozzáférhetnek az itt beállított tulajdonságokhoz.

- Az első az ACL lista névadás.
- A hozzáférést beállíthatjuk, hogy mindenre (Everything) vagy az LDAP névvel megadott konténerobjektumra
- Az "All Attributes and Object Rights" egy fontos beállítás.

| LDAP ACL <u>N</u> ame: fejlesztes       |   |
|-----------------------------------------|---|
| Access To:                              |   |
| ○ Everything                            |   |
| LDAP Distinguished Name                 |   |
| OU=fejlesztés, O=NeTeN                  | 盟 |
| All Attributes and Object <u>Bights</u> |   |
| Add Object Rights to LDAP ACL           |   |
| Search and Delete Object                |   |
| Add Children to Container Object        |   |
| Selected LDAP Attributes:               |   |
| administratorContactInfo                | - |
| aliasedObiectName                       |   |
| attributeCertificate                    |   |
| authorityRevocationList                 |   |
| authorityRevocationList;binary          |   |
| C<br>c∆Certificate                      |   |
| cACertificate:binary                    |   |
| certificateRevocationList               |   |
| certificateRevocationList;binary        | • |

- Search and Delete Object: Ha nem választjuk ki, az ACL-ben nem lesz objektum jog korlátozás. Ha kiválasztjuk, az alábbiak szerint módosul az objektum hozzáférés:
  - None Nincs keresés, vagy törlési jog
  - Compare Nincs keresés, vagy törlési jog
  - Search Keresési jog van, nincs törlési jog
  - Read Keresési jog van, nincs törlési jog
  - Write Keresési és törlési jog

- Add Children to Container Object: Az Access To listában megadott objektumokra vonatkoztatva lehet korlátozásokat eszközölni, az objektum tulajdonságokra nincs hatással. Ha kijelöljük, a megadott jogokat az alábbiakat jelenti:
  - None Nincs Add objektum jog.
  - Compare Nincs Add objektum jog.
  - Search Nincs Add objektum jog.
  - Read Nincs Add objektum jog.
  - Write Add objektum jog.

 Selected LDAP Attributes: Ha az LDAP Distinguished Name-ben megadott objektum tulajdonságai közül szeretne kiválasztani egyet vagy néhányat, azt itt teheti meg.

- Access By beállítása
- Ha beállítottuk az objektumokat, amelyekre definiáljuk a jogokat, meg kell adnunk azokat az Access By listában

| Access By:<br>O <u>E</u> veryone<br>O <u>S</u> elf                                                            |                                 |   |
|----------------------------------------------------------------------------------------------------|---------------------------------|---|
| • LDAP <u>D</u> istinguished Name:                                                                            | CN=babo, OU=fejlesztés, O=NeTeN | 臣 |
| C IP Address:                                                                                                 |                                 | _ |
| Access Level:<br>O <u>N</u> one<br>O C <u>o</u> mpare<br>O <u>Search</u><br>O <u>R</u> ead<br>O <u>W</u> rite |                                 |   |

### Felhasználói objektum sémaváltozása

 Az LDAP szolgáltatások használata esetén a user objektum séma kiegészül egy E-mail addresses oldallal. Itt megadhatja a felhasználó e-mail címeit, hogy az LDAP kérések, amelyek ezt tudakolják, sikeresek legyenek.

### Kontextus nélküli bejelentkezés

 A munkaállomás konfigurálásának része a kontextus nélküli bejelentkezés beállítása. Ekkor a felhasználó kontextusát nem kell beállítania a bejelentkezéshez. A beállításoknál megadhatunk címtárfa nevet és a hozzátartozó katalógus nevét is, engedélyezhetünk kereső karaktereket a névben.